# Beo6

# 指南

BANG & OLUFSEN

目录

**产品文档, 4** Beo6 配套文档简介。

**使用 Beo6**, *5* 如何使用 Beo6 显示屏上的按钮及实际按钮。

**操作非 Bang & Olufsen 产品**, *6* 例如, 如何操作机顶盒。

**充电器的使用, 7** 如何使用桌面式充电器。

**Beo6 Setup 菜单, 8** Beo6 Setup 菜单选项介绍

**无线设置,11** 在无线网络中如何设置遥控器。

**维护, 15** 如何清洁遥控器。

版本 1.1

1112

## 概述

经过针对性定制的 Beo6 遥控器能让您轻松使用家里的 Bang & Olufsen 产品。

购买 Beo6 时, Bang & Olufsen 零售商会根据您的产品配置对该遥控器进行相应设置。

因此每一名用户都能得到个性化设计,确保 Beo6 遥控器上所有按钮都与您的具体配置一一对应。

此外,如果您购买的 Bang & Olufsen 产品中增加了新的功能和特性,如双向 通讯等,则必须由零售商重新配置 Beo6,以便支持这些新的功能和特性。

如您更改了产品配置,例如购买了一件新产品,请务必让 Bang & Olufsen 零 售商重新配置您的 Beo6 遥控器,以支持全新的功能和特性。

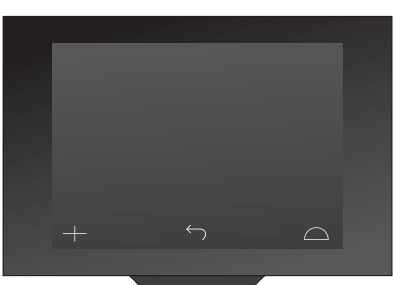

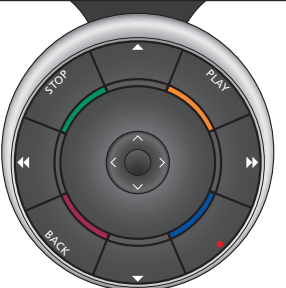

Beo6 与 Beo5 完全兼容。即, Beo5 遥控器用户 指南中介绍的操作, 亦适用于 Beo6 遥控器。

# 产品文档

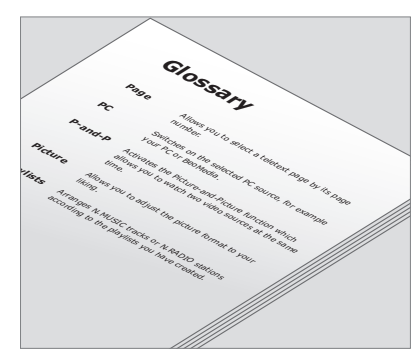

遥控器的配套入门指南简要介绍了遥控器的基本功能。本指南可提供遥控器 的更多相关信息,如移动按钮或根据频道台标重新分配频道号。如果 Beo6 增加了新的功能和特性,则本指南将同步更新。不过, Beo6 对各种更新的支 持取决于遥控器的配置。

作为本指南的一个辅助工具,每次 Bang & Olufsen 零售商在店内为您定制 Beo6 遥控器时,还会为您创建一份个人 Beo6 按钮概览及对应的术语表。

按钮概览将提供定制 Beo6 遥控器的示意图, 让您能快速找到所需的按钮或功能。

个人 Beo6 术语表会对定制的 Beo6 遥控器中的 所有按钮予以说明。

在个人 Beo6 遥控器的术语表中,可以找到您的具体配置中可用的所有按钮的 说明。

如果您的配置有所变动,则您会获得一份与新配置相对应的全新 Beo6 按钮 概览及术语表。

# 使用 Beo6

如需了解如何给谣控器充电的相关信 息, 请参考第7页。

首次使用谣控器之前,必须先充电。一旦选中某个信号源后,各种操作(如:调节音 量、浏览曲目或频道、暂停播放等)便可以通 过触按屏幕上的按钮或操作 Beo6 的球形按 钮来完成。

充电完毕后,便可以使用遥控器了。

要激活 Beo6 显示屏,只需拿起谣控器 或轻轻触碰屏幕即可 — 如果周围环 境光线较暗, Beo6 显示屏就会自动亮 起。之后便可通过触按屏幕来选择按 钮。

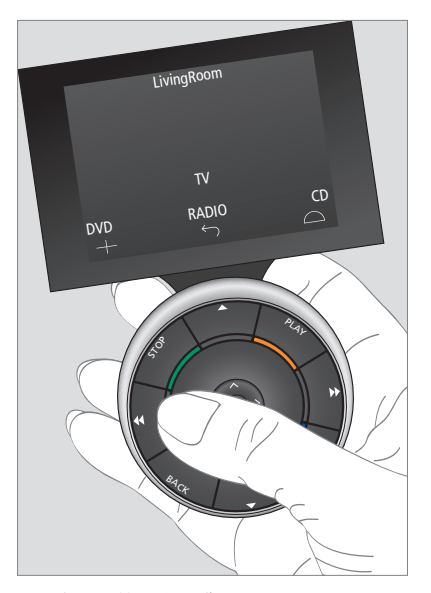

当您拿起遥控器或触摸显示屏时,如果周围环 境光线较暗,显示屏就会自动亮起。

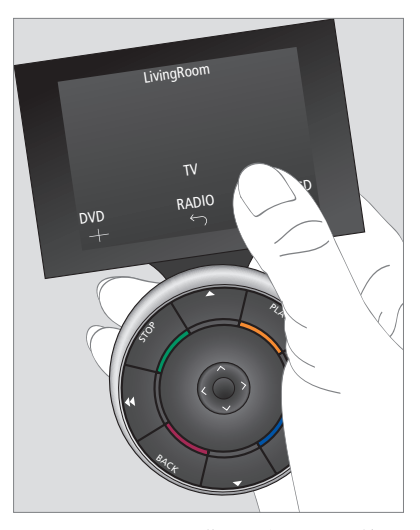

一旦显示屏被激活,屏幕上就会出现各种按钮。 按下按钮,便可以激活某个信息源或某项功能。

# 操作非 Bang & Olufsen 产品

如果您的 Bang & Olufsen 视频产品 配备有 Peripheral Unit Controller,那么 您还可以将兼容的非 Bang & Olufsen 产品 (例如: 机顶盒)连接到该产品上, 并且仍可以用遥控器进行操作。 Bang & Olufsen 支持所有市场中最 常见的各种机顶盒。只需让零售商根 据您的机顶盒来对 Beo6 进行编程, 该机顶盒的遥控按钮便会出现在 Beo6 的显示屏上。

其它某些非 Bang & Olufsen 产品 (如, 灯、帘 幕、百叶窗等)也可以用 Beo6 进行操作,其中 一部分可以通过兼容的家庭自动化系统操作, 另外一些则可以用 Beo6 直接操作。

设备的各种主要功能均可通过 Beo6 遥控器 进行操作。Beo6 遥控器并不支持所有功能。 激活设备时,可用的服务和功能将在 Beo6 显 示屏上显示。

如需进一步了解如何用 Beo6 操作非 Bang & Olufsen 产品, 请与 Bang & Olufsen 零售商 联系。

注意! 与非 Bang & Olufsen 产品相关的按钮, 在 Beo6 术语表中将不予以解释或说明。

|      | DTV         |          |  |
|------|-------------|----------|--|
|      | Sky         |          |  |
|      | Interactive | Help     |  |
| Slow | Box office  | Services |  |
|      | TV Guide    |          |  |
|      |             | $\Box$   |  |
|      |             |          |  |

机顶盒操作按钮示例。

| Aircon |    |              |     |  |    |        |
|--------|----|--------------|-----|--|----|--------|
|        | 24 | ኇ            |     |  | 26 |        |
|        | 22 | ኇ            | Lo  |  | 24 |        |
|        | 20 |              |     |  | 22 |        |
|        |    | $\bigcirc$   | Off |  | 20 |        |
|        |    | $\leftarrow$ |     |  |    | $\Box$ |
|        |    |              |     |  |    |        |

家庭自动化系统操作按钮示例。

# 充电器的使用

与无绳电话类似,需要定期充电。 为 Beo6 定制的充电器便是用于此目的。

为确保谣控器始终电量充足,我们给 您的建议是:在未使用遥控器时, 一定要将其放在充电器内。

如长按中心按钮却无法打开遥控器. 就说明谣控器需要充电了。

如果遥控器彻底没电了,请立即将其 放入充电器中,之后您就有足够的电 量打开电视或收音机。然后您就能在 欣赏影音节目的同时向其充电。

Beo6 是一种用电池供电的遥控器。将遥控器正确安放在充电器中。Beo6 需要充 电4小时才能完全充满电。

> 完全充满电后, 电池的电量足以待机一周或集 约使用2-4小时。

> 显示屏上的文本会提示您,何时需要给遥控器 充电。

使用双向通讯会减少电池使用时间。注意:如 遥控器需要充电, 无线通讯方面的问题可能会 增多。

#### 功耗

Beo6 在开机时会消耗电能, 背光打开时消耗 更多。因此在未使用时, Beo6 会通过以下方式 缓慢降低功耗:

- 10秒钟无操作后,背光变暗
- 30秒无操作后, Beo6 将进入待机模式并显 示黑屏

如需更改以上设置, 请参考本指南第8页,

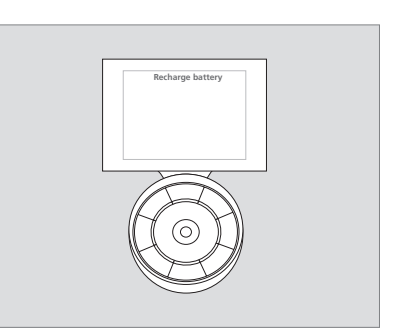

当电池需要充电时,显示屏上会出现 "Recharge Battery"(请给电池充电)字样。

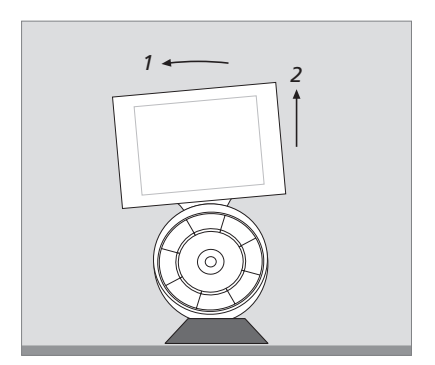

充电器上有一块磁铁,能够牢牢固定 Beo6。要 取下遥控器时,必须将其略微倾斜,使其与充 电器分开。

# Beo6 Setup 菜单

在遥控器的 Setup 菜单中, 您可自行 修改多项设置。如需进入 Setup 菜单, 请长按待机按钮, 同时按球形按钮上 的中心按钮。

#### Setup 菜单导航

既可直接在屏幕上的 Setup 菜单中浏览并选 择各菜单项,也可通过球形按钮上的中心按 钮和各箭头按钮 (<、、、、、和、、)来操作。

要选择某个菜单项,只需将行指示符移至您想 要激活的按钮处,然后按下**中心**按钮。在 Edit 菜单中,按下屏幕上的按钮即可调出子菜单。

在 **Setup** 菜单中, 要返回上一级, 请按球形按 钮上的 **BACK** 或屏幕上的<sup>5,0</sup>。当您退出 Setup 菜单时, 您做出的更改会自动保存。

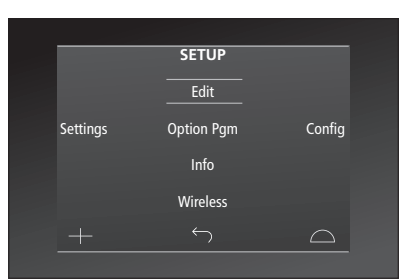

**Setup** 菜单中,有两条水平线指示高亮选中的 按钮。按**中心**按钮进行选择。

#### Setup 菜单的选项……

- Edit ... 显示或隐藏 Beo6 显示屏中的按钮, 或 者更改与频道目录中频道名称关联的频道号。 Wireless ... 设置 Beo6, 以便将其用于您的无
- 线网络。详情请参见第11页。 Settings... 让您可以更改与背光减弱及显示输 出相关的设置\*。您还可将 Beo6 的所有设置 都恢复到 Bang & Olufsen 零售商为您设定 的初始设置。

Config ... 将 Beo6 设置成默认配置。

Option Pgm ... 对 Bang & Olufsen 产品进行 Option 编程。

Info... 包含 Beo6 软件版本、电池状态、Beo6 最新配置日期等信息。

\*注意,显示屏背光亮的时间越长,遥控器所需 充电次数就更多。

#### Edit 按钮

在 Edit 菜单中, 您可以删除不使用的按钮, 显示当前隐藏的按钮。

#### 如何显示或隐藏按钮:

- > 在 Setup 菜单中选择 Edit。
- > 用触摸屏上的按钮选择第一个区域, 然后选 择您要编辑的信息源按钮。
- > 按相关的触摸按钮, 然后按**中心**按钮选择要 编辑的按钮(当前隐藏的按钮将显示为灰色)。
- > 再按一次**中心**按钮就可以编辑该按钮。您所 作更改会在退出菜单时自动保存。

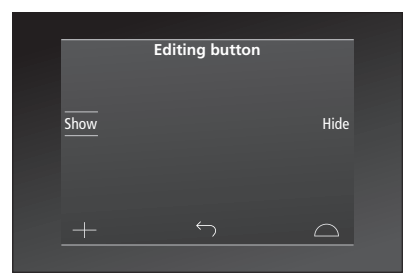

#### 更改频道号

如果您的节目供应商移动了频道,例如,从5 频道移到了6频道,则必须对 Beo6 进行设置, 以便您在按下台标时发送正确的频道号。

#### 如何为某个台标分配新频道号:

- > 在 Setup 菜单中选择 Edit。
- > 用触摸屏上的按钮选择第一个区域, 然后选 择您要编辑的信息源按钮。
- > 按 Channel。
- > 用导航按钮选择要编辑的台标, 然后按中心按钮。
- > 按 Number。
- > 按 Clear 删除旧号码, 然后输入新号码。
- > 按 Store 保存号码。
- > 按 Back 离开菜单。

当然,您也可联系 Bang & Olufsen 零售商,由 其更改遥控器设置。

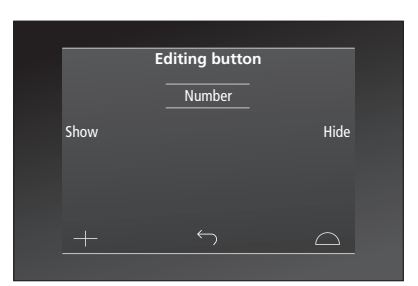

# 无线设置

进行无线设置后. Beo6 遥控器能连 启用无线通信 接至无线网络。各种产品及 Beo6 谣 控器之间即可进行双向通讯。

根据您的无线网络情况,可以多种方 式进行无线连接。Bang & Olufsen 可 向您推荐部分特定的网络链接接入点。 详情请咨询 Bang & Olufsen 零售商。

在讲行设置时, Beo6 必须靠䜣要连 接的接入点,这点非常重要。

Bang & Olufsen 无线网络的所有接入 点都必须进行连接。

注意: 仅部分 Bang & Olufsen 产品支 持双向通讯。如需了解各项功能及其 操作,请参见产品的指南。

Beo6 中无线模块的出厂设置为禁用。因此 在与无线设置连接之前必须启用无线模块。

#### 启用无线模块

> 洗择 Setup 菜单中的 Wireless.

> 在 Beo6 上按 On/Off 键。

> 在 Beo6 上选择 Enable —— 激活的设置 显示为红色。

Beo6 内的无线模块将消耗电源并减少电池运 无线设置菜单。 行时间。因此,如果您不能或不希望使用无线 模式,建议您禁用无线模块。

|        | Wireless |           |
|--------|----------|-----------|
|        |          |           |
|        |          |           |
|        |          | Server IP |
| WPS    | Auto     | Manual    |
|        |          |           |
| On/Off | List     | Beo6 Info |
|        |          | $\Box$    |
|        |          |           |

#### 自动无线连接

Bang & Olufsen 推荐的接入点支持自动连 Beo6 能够扫描有效范围内的所有网络, 供您 接——又称 Wi-Fi Protected Setup (WPS)。 酌情连接。在接入点不支持自动设置的情况下, 接入点上必须有一个"连接"按钮 (WPS/C)。 即可使用此功能进行连接。

详情请参阅接入点随附的《指南》。

#### 自动连接至无线网络

- > 在 Setup 菜单中选择 Wireless。
- > 在 Beo6 上按 WPS 键。
- > 在接入点上按下"连接"按钮。
- > 在 Beo6 上按下 Ok。Beo6 开始连接接入点, > 如需网络密码, 则会提示您输入密码。 可能需要稍等片刻。
- > 建立连接后, Beo6显示屏上将显示 > 连接建立后, Beo6显示屏上将出现 Connection OK.
- > 按 OK 返回 Wireless 菜单。
- > 如有必要,移至下一个接入点装置并重复以 > 如有必要,移至下一个接入点装置并重复以 设置完毕。
- > 按 Back 退出菜单。

如未能建立连接,则 Beo6 显示屏上将显示连 位于列表顶部的网络即为遥控所在位置信号最 接失败。走近接入点并尝试重新连接或使用手 强的网络。通常即为您最接近的接入点装置。 动设置。

#### 搜索无线网络

#### 计 Beo6 搜索网络

- > 在 Setup 菜单中选择 Wireless。
- > 按 Auto 键。Beo6 开始搜索网络,可能需 要稍等片刻。
- > 有效范围内的网络列表会显示于 Beo6 显示 屏。按下您希望连接的网络。
- > 输入密码, 然后按 GO.
- Connection OK (连接成功) 字样。
- > 按 OK 返回 Wireless 菜单。
- 上操作, 直至无线网络中所有接入点装置都 上操作, 直至无线网络中所有接入点装置都 设置完毕。
  - > 按 Back 退出菜单。

|       | Wire         | less |           |
|-------|--------------|------|-----------|
|       |              |      |           |
|       |              |      |           |
|       |              |      | Server IP |
| WPS   | Aut          | to   | Manual    |
| 0 (0) | u :-         | . D  |           |
| Un/UI | li Lis       | и в  | eoo inio  |
|       | $\leftarrow$ |      | $\square$ |
|       |              |      |           |

#### 无线设置菜单。

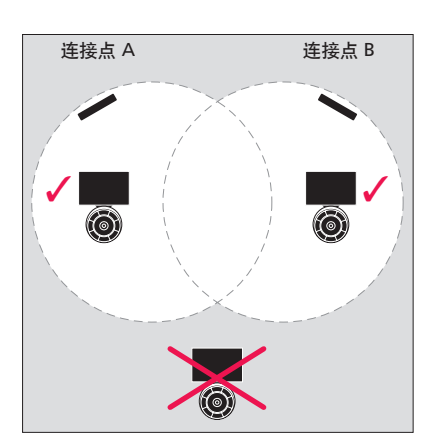

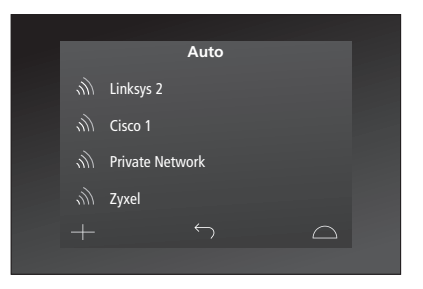

可用无线网络列表,同时显示了各连接的信号 强度。

#### 手动无线设置

连接。即您必须输入网络名称 (SSID)、密码 址,必须在 Beo6 内输入新的 IP 地址以启用 并选择网络认证方式。

#### 讲行手动设置

- > 在 Setup 菜单中选择 Wireless。
- > 在 Beo6 上按下 Manual。
- OK.
- > 选择网络验证方式。可选项有 Open、WPA 例如, 地址可能为 192.168.100.111。 和 WPA2。
- > 出现密码输入提示。
- > 输入网络密码, 然后按 GO。
- > 建立连接后, Beo6 显示屏上将显示 Connection OK
- > 按 OK 返回 Wireless 菜单。
- > 如有必要,移至下一个接入点装置并重复以 上操作,直至无线网络中所有接入点装置都 设置完毕。
- > 按 Back 退出菜单。

#### 输入新的 IP 地址

如网络设置了隐藏的 SSID, 则必须进行手动 如果您想要操作的产品使用的是不同的 IP 地 双向诵信。

> 在使用 Beo6 与 BeoSound 5 进行双向通信 时,必须首先杳看 BeoSound 5 上的 IP 地址。

#### 输入新的 IP 地址

- > 在显示屏中输入网络名称 (SSID), 然后按 > 如需查找 BeoSound 5 上的 IP 地址, 请进入 NETWORK INFO 菜单并查找 IP ADDRESS。
  - > 选择 Setup 菜单中的Wireless。
  - > 在 Beo6 上按 SERVER IP 键。
  - > 在显示屏内输入 IP 地址然后按 GO。

|        | Wireless |           |
|--------|----------|-----------|
|        |          |           |
|        |          | Server IP |
|        |          | Server IF |
| WPS    | Auto     | Manual    |
| On/Off | List     | Beo6 Info |
|        |          | $\Box$    |
|        |          |           |

| Enter SSID     |       |      | GO        |
|----------------|-------|------|-----------|
| Q W            | ERTY  | YUIO | Р         |
| A S            | D F G | НЈК  | L         |
| SHIFT <b>Z</b> | хсv   | BNM  | •         |
|                |       |      | 123       |
|                |       |      | $\square$ |
|                |       |      |           |

#### 网络列表

Beo6 会自动连接各接入点装置。不过,如果 您愿意,您可以调出网络列表,查看各网络的 装置,则可使用删除连接功能。

#### 删除网络连接

- > 在 Setup 菜单中选择 Wireless。
- > 按 List.
- 按下您希望删除的网络。
- > 如需移除该网络, 请按 Remove 键。
- > 按 Back 退出菜单。

#### 网络问题

当您在各已连接的接入点装置之间移动时, Beo6 是一款便携设备, 无线功能取决于室内 无线网络的设置及覆盖情况。如周围环境发生 改变,先前运行良好的设置也可能会出现问题。 状态并删除连接。如您希望移动或更换接入点 如您在网络设置方面遇到问题或有任何疑问, 请联系 Bang & Olufsen 零售商。

#### 在 Beo6 上查看网络信息

- > 在 Setup 菜单中选择 Wireless。
- > 按 Status.
- > 已连接网络列表会显示于 Beo6 显示屏。 > 当前使用的无线网络的状态将显示于显示屏。 已连接网络列表。
  - > 按 Back 退出菜单。

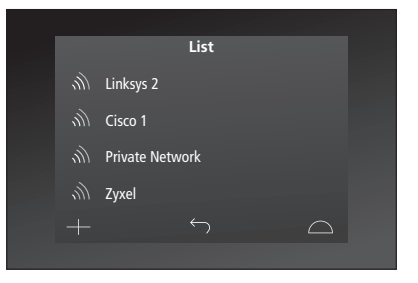

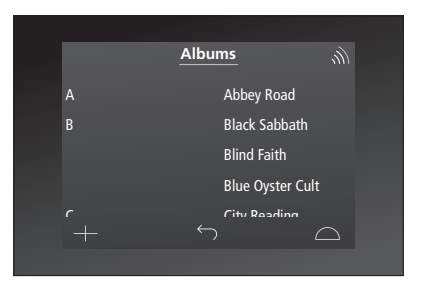

在对产品进行无线操作期间,可以在右上角看 到信号强度。信号强度至少应为两格才能确保 操作。

## 维护

清洁遥控器时最好将其关闭。长按 清洁 中心按钮即可完成此操作。

中心按钮。

**将一块无尘软布浸入含有几滴温和清洁剂的** 注意! 忌用酒精或其它溶剂来清洗遥控器的任 如需重新打开遥控器,请再次长按 水中,然后拧干水分,即可用它擦去油迹或顽 何部分! 固污渍。

如果要清洁遥控器显示屏, 请使用柔和的屏幕 清洁液。为了保持显示屏的最佳性能,切勿让 清洁剂在屏幕上留下任何痕迹。

如果显示屏受损,请联系您的零售商予以替换。

请务必小心,有些微纤维布料具有强烈的研磨 性,可能会损坏显示屏。